## Prüfungsanmeldungen im Online-Service Center

1. Zunächst sollten Sie sich über die Internetseite der Technischen Hochschule Rosenheim mit Ihrem Studierenden-Account im Online-Service Center –OSC- einloggen. Den Link zum OSC (2) finden sie im Verzeichnis "Intranet" (1).

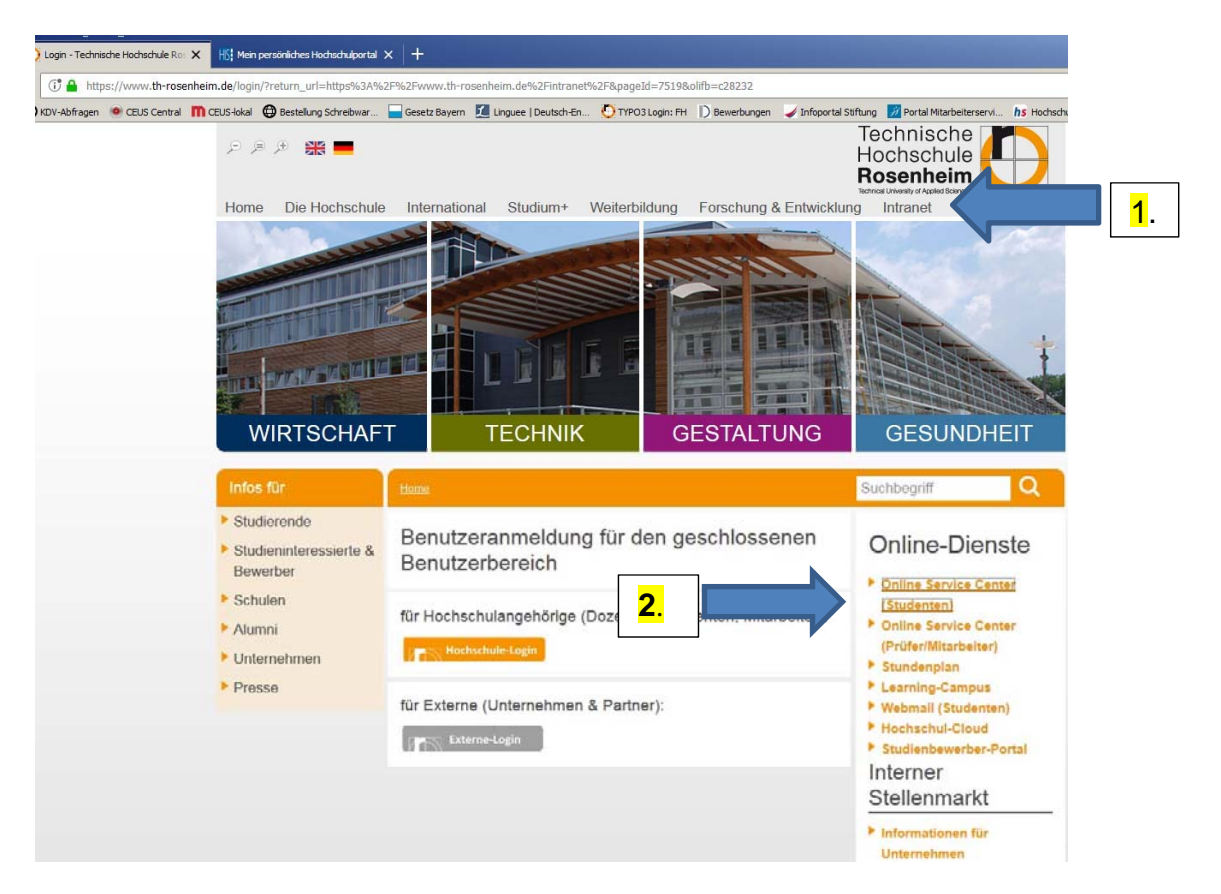

2. Nach dem Login (3.) sollten Sie das Feld "Studierende" (4.) anklicken:

| 🔞 Personen bearbeiten - Onine-Ser 🗙 🛛 🌠 Login - Technische Hischschule Ro 🗙                                  | 🚺 Hen persönisches Hochschulportal 🗙 🔣 Hen persönisches Hochschulportal 🗙  | +                            |                                                   |                           |                                            |                            |
|----------------------------------------------------------------------------------------------------|----------------------------------------------------------------------------|------------------------------|---------------------------------------------------|---------------------------|--------------------------------------------|----------------------------|
| ← → C ŵ ① ♣ https://on.fb-resenheim.d                                                                        | e/gisserver/pages/cs/sys/portal/hisinoneStartPage.faces?chcoy              |                              |                                                   |                           | 🖾 🏠                                        | IN ED =                    |
| 🌣 Meistesucht 🗯 WEB.DE 🧱 OSC 🕒 KDV-Abfragen 🐠 CBUS Central 🥅 CB                                              | 115-kikal 🖨 Bestellung Schreibwar. 🥁 Gesetz Bayern 🗾 Linguee   Deutsch-En. | OTPOSLogin: PH D Beverburgen | 🖌 Infoportal Stiftung 🛛 Portal Mitarbeiterservi . | hs Hochschulstart - Echt. | 💁 Google Übersetzer 🌖 Konmentar Hochschul. | »                          |
| Hochschule O                                                                                                 |                                                                            |                              |                                                   |                           | Benutzerkennung Passwort<br>Zugangsda      | Anmelden<br>ten vergessen? |
|                                                                                                    | ព                                                                          | Bewerbung                    |                                                   |                           |                                            |                            |
| Mein persönliches Hochschulportal                                                                            |                                                                            |                              |                                                   |                           |                                            |                            |
| Startseite Bewerber/-innen Studierende Mitarbeiter                                                           |                                                                            |                              |                                                   |                           |                                            |                            |
| Portalauswahl                                                                                                |                                                                            | 0                            |                                                   |                           |                                            |                            |
| Bewerber/-innen<br>Sie haben sich für ein Studium entschieden und möchten                                    | Studierende<br>Sie studieren bereits und möchten auf die Funktionen des    |                              |                                                   |                           |                                            |                            |
| sich informieren oder sich für einen scubienplatz bewerben.                                                  | Unune-service-Centers zugreiten.                                           |                              |                                                   |                           | <mark>3.</mark>                            |                            |
| Mitarbeiter & Prüfer<br>Sie sind an der Hochschule beschäftigt und möchten Noten<br>einsehen oder einträgen. | 1                                                                          |                              |                                                   |                           |                                            |                            |
|                                                                                                    |                                                                            |                              |                                                   |                           |                                            |                            |
|                                                                                                    |                                                                            |                              |                                                   |                           |                                            |                            |
|                                                                                                    | <mark>4.</mark>                                                            |                              |                                                   |                           |                                            |                            |
|                                                                                                    |                                                                            |                              |                                                   |                           |                                            |                            |
|                                                                                                    |                                                                            |                              |                                                   |                           |                                            |                            |
|                                                                                                    |                                                                            |                              |                                                   |                           |                                            |                            |
|                                                                                                    |                                                                            |                              |                                                   |                           |                                            |                            |
|                                                                                                    |                                                                            |                              |                                                   |                           |                                            |                            |
|                                                                                                    | Н                                                                          | ISinOne                      |                                                   |                           |                                            | Deutsch                    |
| https://on.fh-rosenheim.de/gaserver/pages/cs/vys/portal/hismoneStartPage.faces/page=Stu                      | derende IONE IST EIN PRODUKT DER HIS EG                                    |                              |                                                   |                           |                                            |                            |
| 🕅 Start 🚆 🥝 🖉 🚺 🚾 👀 🙆                                                                                        |                                                                            |                              |                                                   |                           | 1 🖉 🕫 🖸 🕛 🕼 🖸 🖉 🖓 🖗 🧃                      | () 30.30.2018              |

3. Dann im Verzeichnis "Mein Studium" (5.) das Unterverzeichnis "Prüfungs- und Praktikantenservice" anklicken:

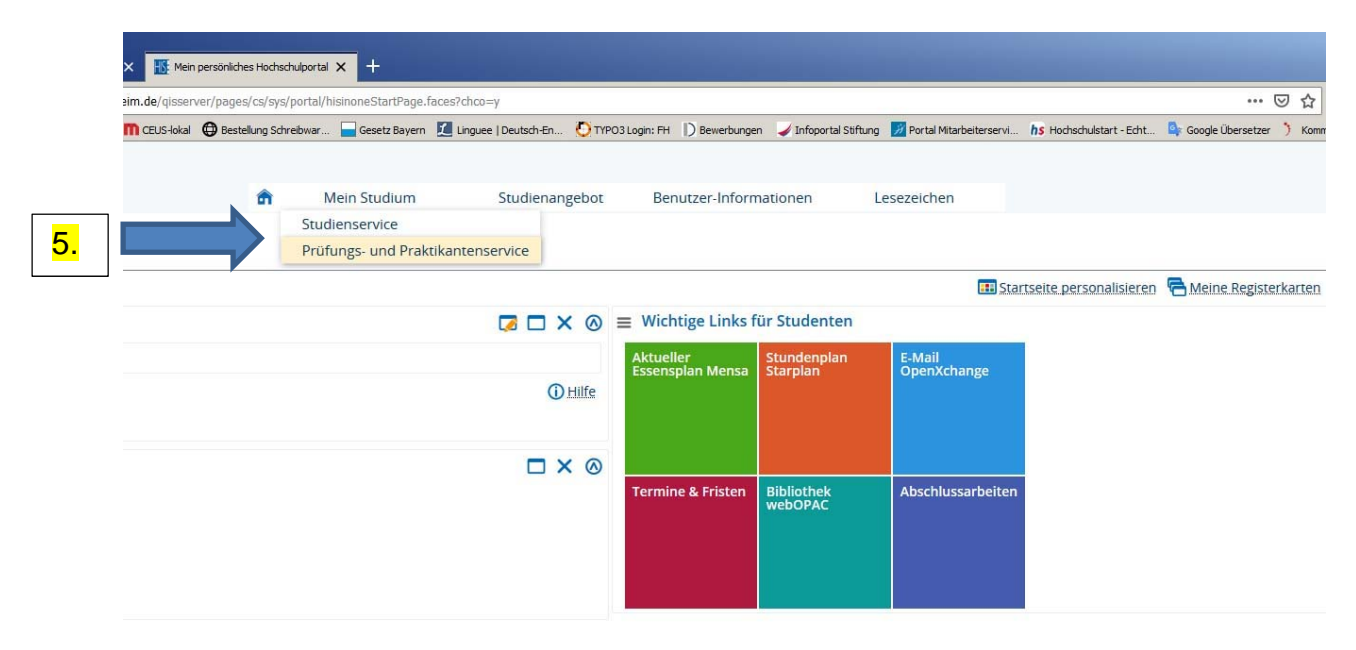

4. Dann die Funktionen "Prüfungsverwaltung" (6.) und "zur Prüfung anmelden" (7.) anklicken.

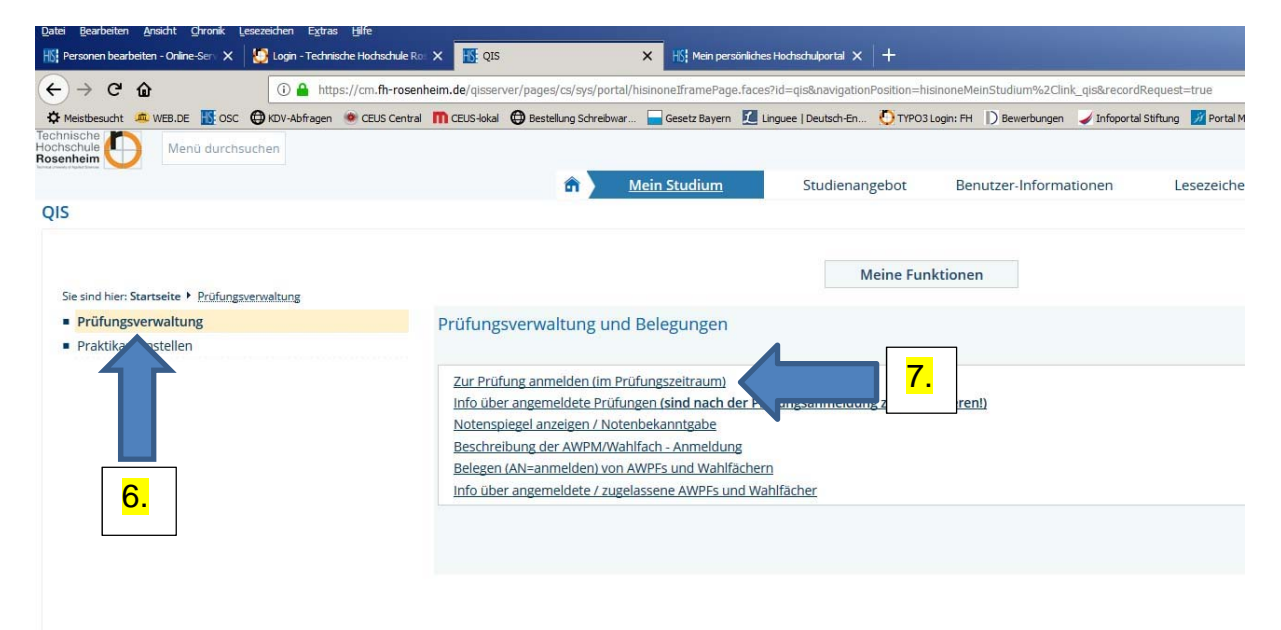

5. Bitte die Anmeldebedingungen durchlesen, akzeptieren (8.) und dann auf "Weiter" (9.) klicken.

| Personen bearbeiten - Online Ser X          | 💋 laga-Techniske Histophile II - X 🕎 195 - X 112 Men pensiskibes Histophikastial X +                                                                                                    |                                              |             |        |
|---------------------------------------------|----------------------------------------------------------------------------------------------------|----------------------------------------------|-------------|--------|
| € → € @                                     | 🕼 🚔 https://m. 🛱-roserbert, de/geserver/poped/ci/psp/potal/hannos/IremePope.laceb/d-qalkarigator%siton-hisionorMer/Studumh3/Claik_gedirecordReguet-true                                                                                                    | ··· 🗟 🕁                                      | IN ED       | Ξ      |
| O Mestheaute A WEB.DE                       | 🕲 HDV Addragen 🔹 CILIS Central 👖 CILIS General 🐘 CILIS General Analysis Control Statutory 📓 Longue ( Deutsch-Britt. 🖉 THYOZLOGY), PH [ 🛛 Beneral Vergent 🖉 Uniformal Statutory 📓 Partial Mitarbehrenens                                                                                                    | 🕒 Google Übersetter 🧳 Konmentar Hochschul.   |             | >>     |
| Hochschule Menü durchis                     | cner (                                                                                                    | 1                                            | <b>9</b> 24 | ₽      |
|                                             | Mein Studienangebot Benutzer-Informationen Lesezeichen                                                                                                    |                                              |             | @      |
| QIS                                         |                                                                                                    |                                              |             | v      |
|                                             |                                                                                                    | Hitle 15                                     | itemap   00 | í 1    |
|                                             | Meine Funktionen                                                                                                    |                                              |             |        |
| Sie sind hier: Stattseite * Prüfungsv       | mweitung + Zur Rysfung annwisten (im Rysfanzami)                                                                                                    |                                              |             |        |
| <ul> <li>Prüfungsverwaltung</li> </ul>      | Zur Prüfung anmelden (im Prüfungszeitraum)                                                                                                    |                                              |             |        |
| Praktikantenstellen                         |                                                                                                    |                                              |             |        |
| <ul> <li>Havigation according to</li> </ul> | Zur Prüfungsteilnahme ist unbedingt eine Anmeldung über das Online-Service Center erforderlich.                                                                                                    |                                              |             |        |
|                                             | Das Nichterscheinen aur Prüfung bei Erstwersuchen gilt künftig als wirksamer Rücktritt. Es muss kein Antrag auf Rücktritt von der Prüfungsammeldung mehr gestellt we                                                                                                    | rdent                                        |             |        |
|                                             | Nicks bestanderte virulargen mussen im oaraunogenden semiester wiedernoit werden (sog, wiedernoilungsprunung), Eine vrulungsanmiedung niertur ist nicht erforde<br>erfolgt automatisch.                                                                                                    | micht die Anmeidung für Wiederholungspruh    | ungen       |        |
|                                             | Ebenso fristgerecht abgelegt müssen die sog. Grundlagen- und Orientierungsprüfungen, siehe die für Sie gültige Studien- und Prüfungsordnungen. Bitte melden Sie sic                                                                                                    | h über das Online-Service Center an: eine au | tomatische  | 1      |
| 8                                           | Anmeldung erfolgt nicht.                                                                                                    |                                              |             |        |
| <b>.</b>                                    | Bedangungen akzeptieren                                                                                                    |                                              |             |        |
|                                             | P th akzeptiere                                                                                                    |                                              |             |        |
|                                             |                                                                                                    |                                              |             |        |
|                                             | Wetter Abmelden                                                                                                    |                                              |             |        |
|                                             | Exactly a province of the second second |                                              |             |        |
|                                             |                                                                                                    |                                              |             |        |
|                                             |                                                                                                    |                                              |             |        |
|                                             |                                                                                                    |                                              |             |        |
|                                             |                                                                                                    |                                              |             |        |
|                                             |                                                                                                    |                                              |             |        |
|                                             |                                                                                                    |                                              |             |        |
|                                             |                                                                                                    |                                              |             |        |
|                                             |                                                                                                    |                                              |             |        |
|                                             |                                                                                                    |                                              |             |        |
|                                             |                                                                                                    |                                              |             |        |
|                                             |                                                                                                    |                                              |             |        |
|                                             |                                                                                                    | - 0                                          | eutsch      |        |
|                                             | HBINONE                                                                                                    |                                              |             |        |
| IMPRESSUM   DATENSCHUTZ   INFO              | MATION LAR REDENANG   STITUP   CHISNONE GT EN PROCUNT DER IS IS                                                                                                    | The second second                            |             | _      |
| Start 🚔 🥝 🖉                                 | 2 🚾 🐨 😜 🛄 😋 📭 🛄 👪 🛄 🛄                                                                                                    |                                              | 0 30.10.2   | 218 10 |

6. Durch das Anklicken der gelben Ordner und Unterordner (10.) öffnen sich Verzeichnisbäume. Nun sind die belegbaren Modulprüfungen ersichtlich. Durch das Anklicken der jeweiligen Modulbezeichnung (11.) ist nun eine Prüfungsanmeldung möglich. Bitte beachten Sie, dass nicht selten untergeordnete Verzeichnisse mit möglichen Modulprüfungen bestehen, die beim Anmelden oft übersehen werden.

| Date Bearbeiten Anacht Drunk             | Lescolen Egtas (file                                                                                                    |                   |           | 1.01× |
|------------------------------------------|----------------------------------------------------------------------------------------------------|-------------------|-----------|-------|
| Personen bearbeiten - Online Ser X       | 🔀 luge-Tedende Habeluelt X 🔛 195 X 1/2 Hen penaktiss Habeluele X 🕂                                                                                                    |                   |           |       |
| ← → C @                                  | 🚯 🔒 https://m.th-roserbem.de/quaserver/paper/a/pyt/potal/hamons/firameFageLlacesh/d-quakewaygatorPosition-hisinoreMeir/Studum%2Cloil_quakecentRequest=true 🚥 😇 🏠                                                                                                    |                   |           | . ≡   |
| O Mesthenucht A WEB.DE                   | 🗴 🕼 NDX-Adhigen 🗶 CDLS Gental 🧰 CDLS-Solal 🔀 Detabling Schreiburg 🔤 Genetizationen 💆 Linguez (Daulach-En 🖉 ThrO31agin: PH 🗋 Detablingen 🖉 Johganial Schlung 💆 Partial Mitabelinienni. 🗛 Schlachaldart - Edit. 💊 Google (Demetter 💙 Kommenter                                                                                                    | Hochschul.        |           | >>    |
| lechnische 🔼 Menü durch                  | Nucleo i                                                                                                    | 1 (9              | 17        | Ð     |
| tosenheim 💛                              |                                                                                                    |                   |           | -     |
| 015                                      | Main Studiemangebot Benutzer-Informationen Lesezeichen                                                                                                    |                   |           | 0     |
| QIS                                      |                                                                                                    |                   |           | -     |
|                                          |                                                                                                    | Hife   Stemag     | p   30    | -     |
|                                          | Meine Funktionen                                                                                                    |                   |           |       |
| Sie sind hier: Stattseite. * Philbing    | perveilung + Lu: Bydung annelden (m. Pridungsseinaum)                                                                                                    |                   |           |       |
| Prüfungsverwaltung                       | Zur Prüfung anmelden (im Prüfungszeitraum)                                                                                                    |                   |           |       |
| Praktikaritenstelleri                    |                                                                                                    |                   |           |       |
| - integra                                | Bitte wählen Sie die an- oder abzumeldene Prüfung aus unten stehender Struktur aus. Klicken Sie dazu auf die Bezeichnungen.                                                                                                    |                   |           |       |
| 10                                       |                                                                                                    |                   |           |       |
| <b>10.</b>                               | Bacillor Wittschaltsmortelik 20162                                                                                                    |                   |           |       |
|                                          | © 9501 Gesamtkonto                                                                                                    |                   |           |       |
|                                          | 0 100 Business English                                                                                                    |                   |           |       |
|                                          | © 110 Business English - SchrP - Gew. 1,0                                                                                                    |                   |           |       |
|                                          | V 1/2 Business English - YSIA                                                                                                    |                   |           |       |
|                                          | © 2600 Factowissenschaftliche Wahloflichtmodule                                                                                                    |                   |           |       |
|                                          | © 9200 Praktisches Studiensemester                                                                                                    |                   |           |       |
|                                          | © 200 Grundlagen der Informatik                                                                                                    |                   |           |       |
|                                          | © 100 Grundlagen der Programmierung                                                                                                    |                   |           |       |
|                                          | 0 400 Objektorentierte Programmierung                                                                                                    |                   |           |       |
|                                          | © 600 Einfohrung Wirtschaftsinformatik                                                                                                    |                   |           |       |
|                                          | © 700 Einführung Allgemeine Betriebswirtschaftslehre                                                                                                    |                   |           |       |
|                                          | © 800 Volkswirtschaftslehre                                                                                                    |                   |           |       |
|                                          | © 901 Seminar zur Bachelorarbeit                                                                                                    |                   |           |       |
|                                          | © 950 Externes Rechnungswesen                                                                                                    |                   |           |       |
|                                          | © 1100 Final2- und Investionswirtschaft                                                                                                    |                   |           |       |
|                                          | 1300 Analysis                                                                                                    |                   |           |       |
|                                          | O 1400 Stochastik und Lineare Algebra                                                                                                    |                   |           |       |
|                                          | Ø 1500 IT-Systeme                                                                                                    |                   |           | *     |
|                                          |                                                                                                    | - 044             | arb.      |       |
|                                          | HISInOne •                                                                                                    | Dest              | aun       |       |
| tox://gx.fh-rosenheim.de/gisserver/rds?s | ben-offenstudertigenstessingenstessingenstessingenstessingen offenstudertigenstessingenstessingen offenstudertigenstessingenstessingen vollandertigenstessingen offenstudertigenstessingenstessingen vollandertigenstessingen vollandertigenstessingen vollandertigenstessingen vollandertigenstessingen vollandertigenstessingen vollandertigenstessingen vollandertigenstessingen vollandertigenstessingen vollandertigenstessingen vollandertigenstessingen vollandertigen vollandertigenstessingen vollandertigenstessingen vollandertigenstessingen vollandertigenstessingen vollandertigen vollandertigen vo | r=26463 jonetings | pordy -   | 26430 |
| Start 🚆 🎯 🖉                              |                                                                                                    | P 원 0)            | 17: 30.10 | 2018  |
|                                          |                                                                                                    |                   |           |       |